## QUICK GUIDE

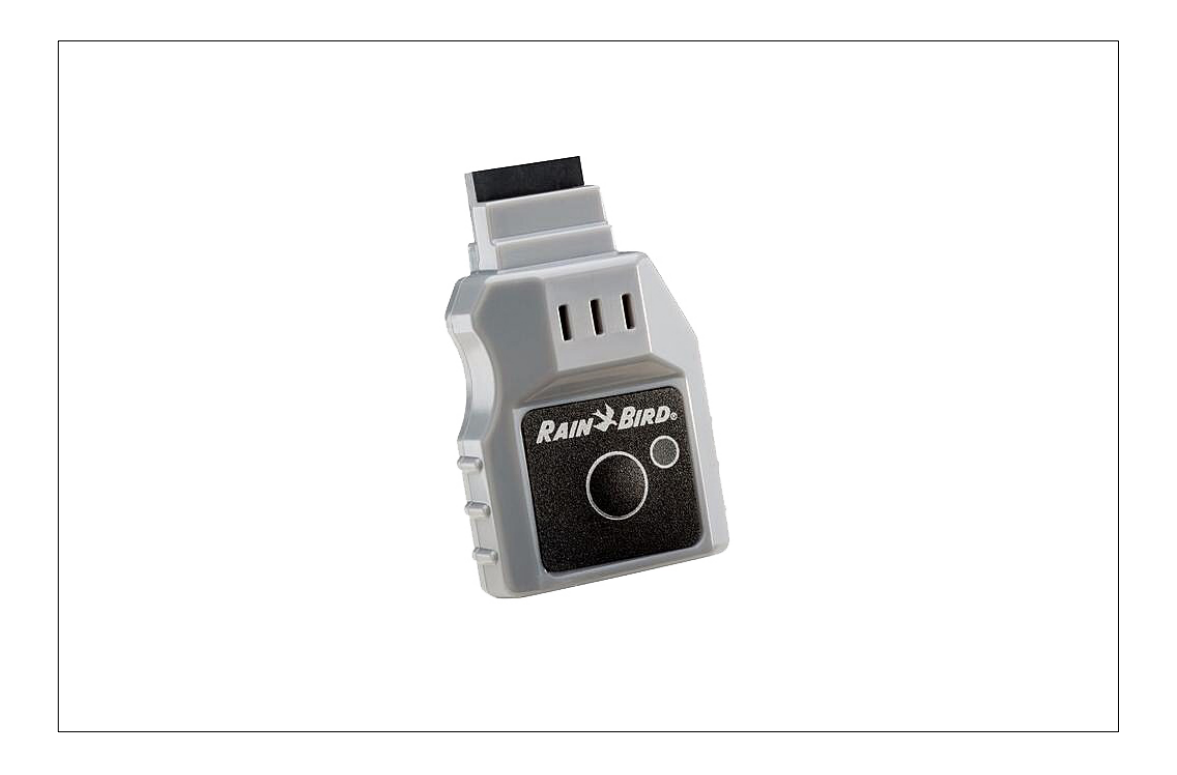

RAINBIRD WiFi-modul LNK WiFi Varenr 90 64 604 1: Download Rainbird app'en fra App store eller Google play

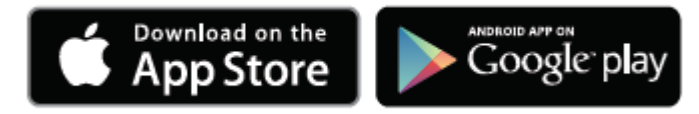

2: Brug din telefon til at tjekke signalets styrke der, hvor du vil installere styreboksen

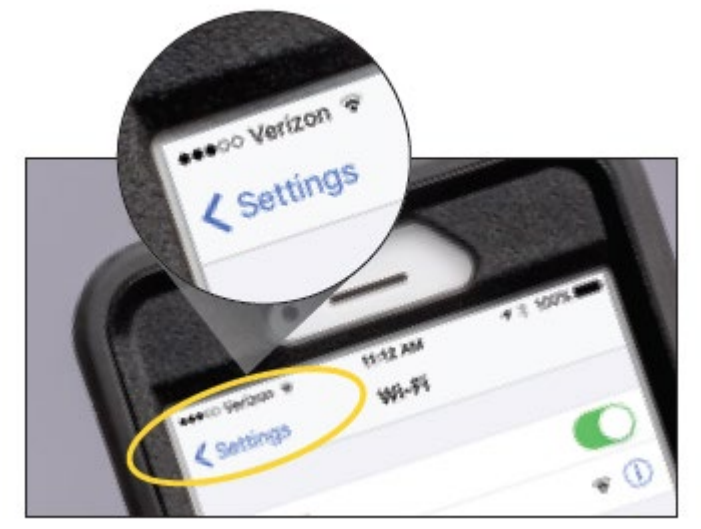

3: Skriv serienummeret ned

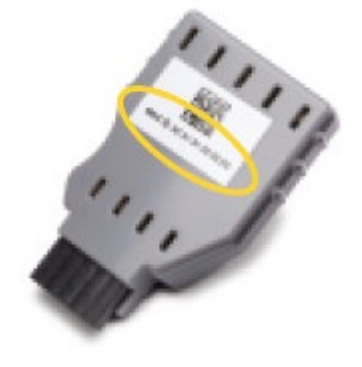

4: Sæt modulet i styreboksen (porten findes længst til venstre, når du åbner for fronten på styreboksen – der sidder et klistermærke hen over porten mærket 'Accessory', som skal fjernes)

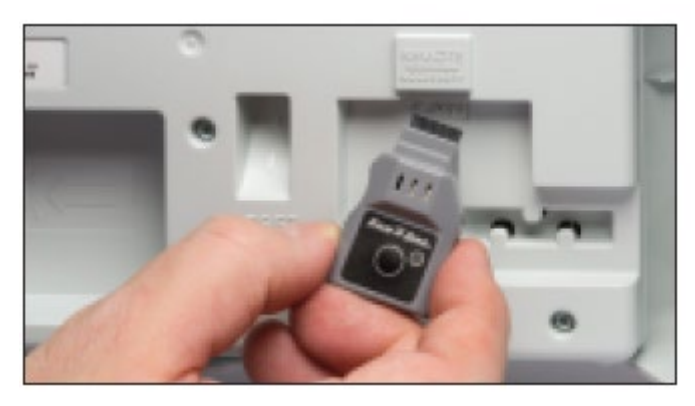

P. Lindberg A/S Sdr. Ringvej 1 DK – 6600 Vejen 5: Aktiver 'Hot Spot' funktionen på WiFi-modulet ved at trykke på knappen på modulet. Lampen vil skifte mellem rød og grøn for at markere, at 'Hot Spot' funktionen er aktiveret

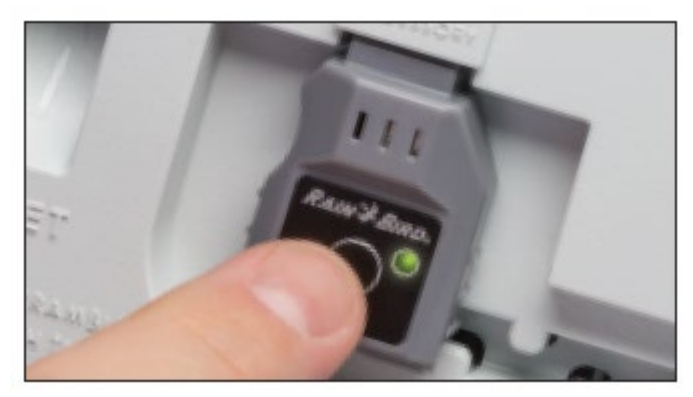

6: Søg efter enheden på din telefon, og tilslut enheden

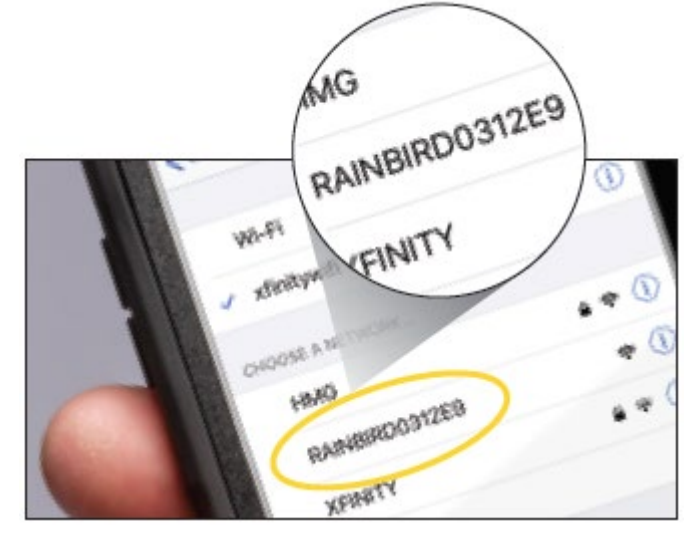

7: Åbn Rainbird app'en og følg instruktionerne for at færdiggøre installationen

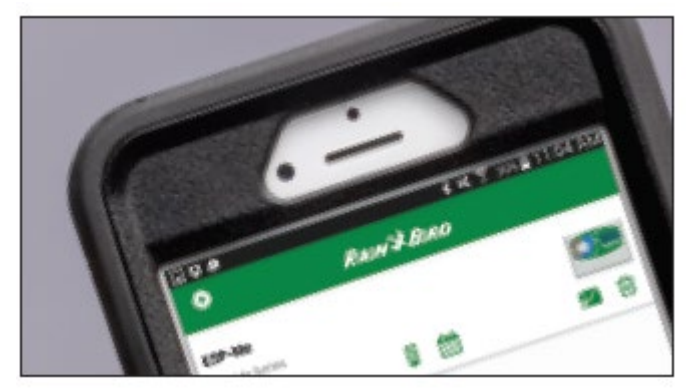

Vi gør opmærksom på, at Rainbird app'en er på engelsk

Kontakt Tlf, Salg 7021 2626 Tlf, Teknik 7696 2326 P. Lindberg A/S Sdr. Ringvej 1 DK – 6600 Vejen Quick guide 9064604 V1 www.p-lindberg.dk e-mail: salg@p-lindberg.dk